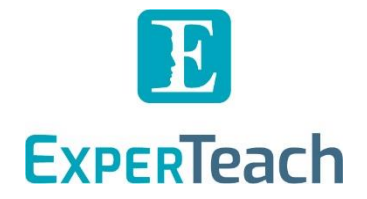

# **Extreme Networks**

# **Registrierung und Anmeldung**

## Inhalt

| Extreme Networks Lernplattform: Extreme Academy       | . 2 |
|-------------------------------------------------------|-----|
| Kurzübersicht als Checkliste                          | 2   |
| Anmeldung zum ExperTeach Kurs bei der Extreme Academy | 3   |
| Anmeldung Extreme Academy                             | 3   |
| Registrierung im Extreme Portal                       | 3   |
| Extreme Academy "Technical Training" öffnen           | 3   |
| Das gewünschte Themengebiet öffnen                    | 4   |
| Termin zum ExperTeach-Kurs buchen                     | 4   |
| Zahlungsweise auswählen                               | 4   |
| Anmeldung zum Kurstermin abschließen                  | 4   |

101 00 0 10 1

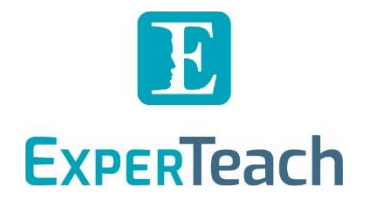

### Extreme Networks Lernplattform: Extreme Academy

Extreme Networks stellt die Plattform Extreme Academy (ehemals ExtremeDojo<sup>™</sup>) für die Buchung all ihrer Trainingsformate zur Verfügung. Auch die "Instructor-led" Trainings, die von der ExperTeach als Extreme Networks Authorized Training Partner veranstaltet werden, sind bei der Extreme Academy buchbar.

**Falls Sie die Extreme Certified Professional (ECP) Zertifizierung anstreben**, muss ihre Teilnahme an den Kursen bei der Extreme Academy gemeldet werden. Hierfür ist es zwingend notwendig, dass Sie sich neben der Kursanmeldung bei ExperTeach auch noch einmal parallel bei der Extreme Academy für den Kurs registrieren. Das weitere Vorgehen dazu erklären wir Ihnen in diesem Dokument.

#### Kurzübersicht als Checkliste

Im Folgenden geben wir Ihnen eine kleine Checkliste mit, um alle notwendigen Schritte in Kurzform darzustellen. Detailliertere Informationen zu den einzelnen Schritten finden Sie im fortlaufenden Dokument.

- Registrierung im Extreme Portal
- □ Anmeldung Extreme Academy (mit den Registrierungsdaten vom Extreme Portal)
- □ Extreme Academy: unter "Technical Training" Reiter "Professional Training" öffnen
- Das gewünschte Themengebiet öffnen
- **Termin zum ExperTeach-Kurs buchen** (bei der Extreme Academy)
- **Zahlungsweise** auswählen: "Other"
- □ Anmeldung zum Kurstermin abschließen
- > ExperTeach meldet nach dem Kurs Ihre Teilnahme an Extreme Networks.

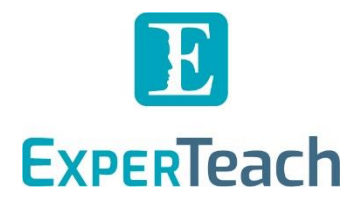

## Anmeldung zum ExperTeach Kurs bei der Extreme Academy

#### Anmeldung Extreme Academy

Über den Link <mark>training.extremenetworks.com</mark> gelangen Sie zur Anmeldung bei der Extreme Academy.

#### **Registrierung im Extreme Portal**

Für die Anmeldung bei der Extreme Academy ist ein Extreme Portal Account notwendig. Falls Sie diesen noch nicht besitzen, folgen Sie den Anweisungen unter "Create a new Extreme Portal account". Wenn Sie ein Partner von Extreme Networks sind, können Sie Ihren neu angelegten Account mit Ihrer Firma verknüpfen.

#### Extreme Academy: unter "Technical Training" Reiter "Professional Training" öffnen

Um sich bei der Extreme Academy zum passenden Kurs anzumelden, öffnen Sie auf der Startseite im Bereich "Technical Training" das Untermenü zum "Professional Training". Darin können Sie das gewünschte Themengebiet öffnen und werden automatisch zur Übersichtsseite der "Professional Certifications" weitergeleitet.

|                                                                                                    | -                                                                                                    | Home My Learning • Search Support •                                                                                                    |
|----------------------------------------------------------------------------------------------------|----------------------------------------------------------------------------------------------------|----------------------------------------------------------------------------------------------------|
| Learn by Skill L                                                                                                    | Level 🔻 📔 Learn by Training Type 👻 📔 Find an ATP 📔 I                                                                                                    | Partner Program                                                                                                    |
| Technical Training NOW On-Demand!<br>We are thrilled to announce some significant updates to our Ext<br>programs.<br>Click to find out more!                                                               | reme Academy training                                                                                                    |                                                                                                    |
| Extreme Academy offers a wide range of tech                                                                                                    | nnical courses, certifications, free training opti                                                                                                    | ons, and is committed to helping you succeed.                                                                                                    |
| Foundational Training                                                                                                    | Sales Training                                                                                                    | Technical Training                                                                                                    |
| Learn about the foundational skills in<br>networking, Extreme Networks and our<br>products via Welcome Series or Extreme<br>Academy and gain Associate Level Certifications<br>• Networking Fundamentals 🛄 | Enhance your Extreme Networks Sales<br>Knowledge & skills with tailored content<br>designed for both Account Managers & Systems<br>Engineers.<br>Solutions Selling 📃 | Extreme Networks Professional Certification<br>training delivered via On-Demand and<br>Instructor Led modes, Conversion Courses &<br>Suggested Learning<br>Professional Training                                                                 |
| Welcome Series      Suggested Learning                                                                                                    | Solutions Design      Suggested Learning                                                                                                    | <ul> <li>Professional Training 2 **</li> <li>Extreme Fabric »</li> <li>Extreme Switching »</li> <li>Extreme Switching »</li> <li>ExtremeCloud IQ - Controller»</li> <li>ExtremeCloud IQ - Site Engine »</li> <li>ExtremeCloud SD-WAN»</li> </ul> |

10

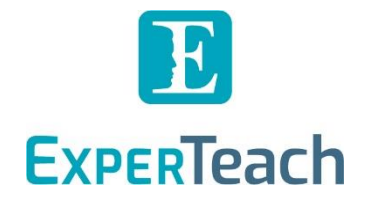

#### Das gewünschte Themengebiet öffnen

Mit dem Klick auf das passende Themengebiete öffnet sich die jeweilige Kursreihe:

| Extreme Certified Professional in Extreme Fabric                          |                              |                                                         |                                  |                               |                                                               |  |  |  |
|---------------------------------------------------------------------------|------------------------------|---------------------------------------------------------|----------------------------------|-------------------------------|---------------------------------------------------------------|--|--|--|
| For experienced engineers : Extreme Fabric Extreme Skills Analysis Tool O |                              |                                                         |                                  |                               |                                                               |  |  |  |
| On-Demand and Instructor Led Learning                                     |                              |                                                         |                                  |                               |                                                               |  |  |  |
| EXTREME FABRIC<br>INTILLION AND<br>CONTINUENTION                          | EXTREME PADRIC<br>HANAGEMENT | EXTREME FABRIC<br>Advanced comployation<br>Learn More » | EXTREME PABRIC<br>TROUBLEWOOTING | EXTREME FABRIC<br>ACCILERATED | АSSESSMENT<br>КАЗАНАС<br>Сектора Расканас<br>Сектора Расканас |  |  |  |
| Workshops and Bootcamps                                                   |                              |                                                         |                                  |                               |                                                               |  |  |  |
|                                                                           |                              |                                                         |                                  |                               |                                                               |  |  |  |
| Current d Learning Fr                                                     | Eleannitore »                | Learn More #                                            |                                  |                               |                                                               |  |  |  |
| Extreme FABRIC                                                            | or Extreme Fabric            |                                                         |                                  |                               |                                                               |  |  |  |

#### Termin zum ExperTeach-Kurs buchen

Wählen Sie den entsprechenden Kurs aus und melden Sie sich zum angemeldeten ExperTeach Termin nochmals bei der Extreme Academy an. Dies ist erforderlich, damit Extreme Networks ihre Kursteilnahme registriert und für eine zukünftige Extreme Certified Professional Zertifizierung anerkennt. Zusätzlich erhalten Sie ein Badge von Extreme Networks zum abgeschlossenen Kurs.

#### Zahlungsweise auswählen

Während der Anmeldung zum Kurstermin über die Extreme Academy werden Sie noch einmal nach dem *Payment Type* gefragt. Wählen Sie hier im besten Fall die Option "Other" aus, da die Bezahlung bei uns schon im Vorfeld mit Ihnen bzw. Ihrem Unternehmen mittels der Bestellung festgelegt wurde.

#### Anmeldung zum Kurstermin abschließen

Danach ist im ersten Schritt alles Notwendige vor dem Kurs erledigt. Wir erhalten über Ihre Registrierung eine Benachrichtigung und vermerken dies intern für die nachträgliche Teilnahmebestätigung.

LA